## Установка SQL Server 2008 Express

Дистрибутив SQL Server 2008 бесплатной версии Express можно загрузить на сайте Microsoft. После установки рекомендуется загрузить и установить SQL Server Management Studio – среда администрирования SQL Server.

При установке SQL Server 2008 Express на Windows XP могут понадобиться несколько компонентов, которые свободно доступны для загрузки на сайте Microsoft (PowerShell, Windows Installer 4.5 и пр.).

Запустите файл дистрибутива. Начнется распаковка.

После окончания распаковки, в окне Центра установки выберите «Новая установка или добавление компонентов к имеющейся установке» (первый пункт).

| Extracting File: | 1033 enu lp\x86\setup\sql engine core inst |
|------------------|--------------------------------------------|
| To Directory:    | c:\d3d50cd1dcf7ff531834a565                |

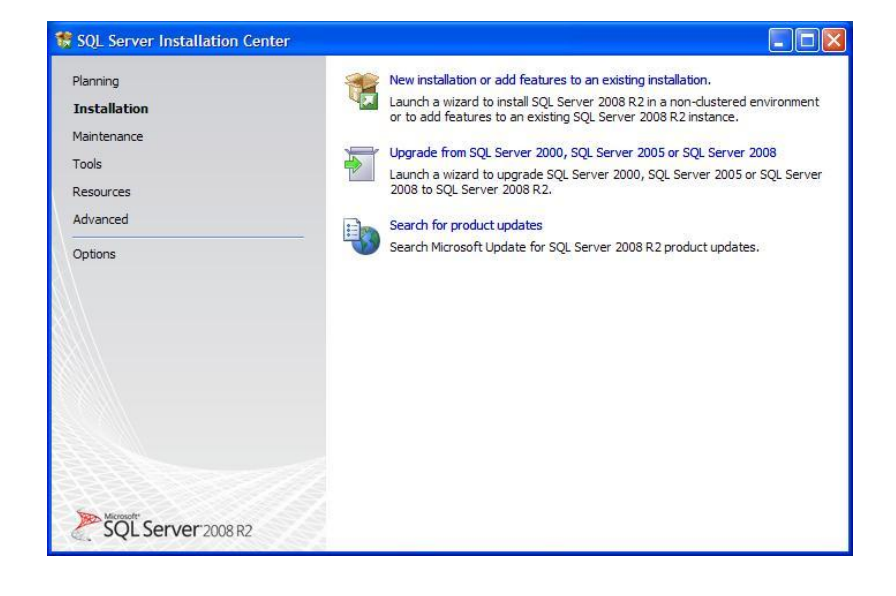

Установите флажок «I accept the license terms».

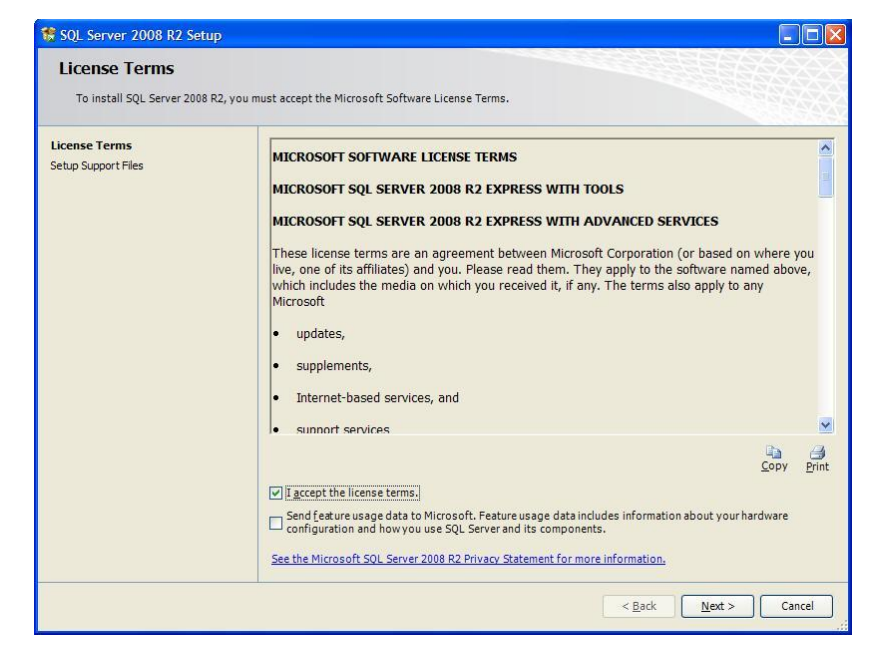

Устанавливаются вспомогательные компоненты для установки (этот шаг может отсутствовать).

| to SQL Server 2008 R2 Setup                              |                                          |                                          |
|----------------------------------------------------------|------------------------------------------|------------------------------------------|
| Setup Support Files<br>Click Install to install Setup Si | upport files. To install or update SQL S | erver 2008 R2, these files are required. |
| License Terms                                            | The following components ar              | re required for SQL Server Setup:        |
| Setup Support Files                                      | Feature Name                             | Status                                   |
|                                                          | Setup Support Files                      | In Progress                              |
|                                                          | ExecuteStandard TimingsWor               | kflow                                    |
|                                                          |                                          | < Back Install Cancel                    |

Выбор компонентов SQL Server: установите все флажки.

| 🍀 SQL Server 2008 R2 Setup                                                                                                    |                                                                                                    |                                                                                                    |
|----------------------------------------------------------------------------------------------------|----------------------------------------------------------------------------------------------------|----------------------------------------------------------------------------------------------------|
| Feature Selection<br>Select the Express with Advanced                                                                                                    | l Services features to install.                                                                                                    |                                                                                                    |
| Setup Support Rules                                                                                                    | <u>F</u> eatures:                                                                                                    | Description:                                                                                                    |
| Feature Selection<br>Installation Rules<br>Instance Configuration<br>Disk Space Requirements<br>Server Configuration<br>Database Engine Configuration<br>Error Reporting<br>Installation Configuration Rules<br>Installation Progress<br>Complete | Instance Features<br>⊘ Database Engine Services<br>⊘ SQ. Server Replication<br>Shared Features<br>⊘ Management Tools - Basic<br>⊙ SQL Clent Connectivity SOK<br>Redistributable Features | Server features are instance-aware and<br>have their own registry hives. They<br>support multiple instances on a computer. |
|                                                                                                    | Select <u>A</u> II <u>U</u> nselect AII<br>Shared feature directory: C:\Program Files\Microsoft SC                                                                                       | )L Server\                                                                                                    |
|                                                                                                    |                                                                                                    | ck Next > Cancel Help                                                                                                    |

Задание имени экземпляра SQL Server: оставьте имя по умолчанию, «SQLExpress».

| 😵 SQL Server 2008 R2 Setup                                                                                                    |                                                                                                    |      |
|----------------------------------------------------------------------------------------------------|----------------------------------------------------------------------------------------------------|------|
| Instance Configuration                                                                                                    | <b>N</b><br>ID for the instance of SQL Server. Instance ID becomes part of the installation path.      |      |
| Setup Support Rules<br>Feature Selection<br>Installation Rules                                                                                            | Default instance     Named instance     SQLExpress                                                     |      |
| Installation Kules Installation Kules Instance Configuration Disk Space Requirements Server Configuration Database Engine Configuration Every Description | Instance ID: SQLExpress Instance goot directory: [C:\Program Files\Wicrosoft SQL Server\               |      |
| Error Reporting<br>Installation Configuration Rules<br>Installation Progress<br>Complete                                                                  | SQL Server directory: C:\Program Files\Microsoft SQL Server\MSSQL10_50.SQLExpress Instaljed instances: |      |
|                                                                                                    | Instance Name   Instance ID   Features   Edition   Ver                                                 | Jion |
|                                                                                                    |                                                                                                    |      |
|                                                                                                    |                                                                                                    |      |
|                                                                                                    |                                                                                                    |      |
|                                                                                                    | < <u>B</u> ack Next > Cancel                                                                           | Help |

Для службы «SQL Server Database Engine» указываем учетную запись для её запуска: в колонке «Account Name» выберите «NT AUTHORITY\SYSTEM».

Для службы «SQL Server Browser» указываем автоматический тип запуска: в колонке «Startup Type» выберите «Automatic».

| Server Configuration Specify the service accounts and          | collation configuration.                                                                                     |                      |          |               |  |  |
|----------------------------------------------------------------|----------------------------------------------------------------------------------------------------|----------------------|----------|---------------|--|--|
| Setup Support Rules<br>Feature Selection<br>Installation Rules | Service Accounts Callation Microsoft recommends that you use a separate account for each SQL Server service. |                      |          |               |  |  |
| Instance Configuration                                         | Service                                                                                                    | Account Name         | Password | Startup Type  |  |  |
| Disk Space Requirements                                        | SQL Server Database Engine                                                                                   | NT AUTHORITY SYSTEM  |          | Automatic 🖌   |  |  |
| Server Configuration                                           | SQL Server Browser                                                                                           | NT AUTHORITY LOCAL S |          | Automatic 🗸 🗸 |  |  |
| Installation Progress<br>Complete                              |                                                                                                    | (2                   |          |               |  |  |
| Installation Progress<br>Complete                              |                                                                                                    |                      |          |               |  |  |
| Installation Progress<br>Complete                              |                                                                                                    |                      |          |               |  |  |

Выберите смешанный тип авторизации («Mixed Mode»).

В полях ввода пароля введите пароль для учетной записи sa. Потребуется задание криптостойкого пароля.

| Setup Support Rules Account Pr<br>Seature Selection Specify I<br>Installation Rules Specify I<br>Installation Rules O Wind<br>Disk Space Requirements O Wind<br>Database Engine Configuration O Mixet<br>Error Reporting Specify I<br>Installation Configuration Rules Enter pa<br>Installation Progress Confirm | rovisioning Data Directories FILESTREAM the authentication mode and administrators for the Database Engine. ication Mode lows authentication mode d Mode (SQL Server authentication and Windows authentication) the password for the SQL Server system administrator (sa) account. |
|----------------------------------------------------------------------------------------------------|----------------------------------------------------------------------------------------------------|
| Complete Specify :<br>DIMANT                                                                                                    | SQL Server administrators SQL Server administrators IETULAL-XP/Addeesecrptop (Addeesecrptop) SQL Server administrators have unrestricted access to the Database Engine.                                                                                                    |

Кнопка «Next».

| 🏀 SQL Server 2008 R2 Setup                                                                                                    |                                                                                                    |
|----------------------------------------------------------------------------------------------------|----------------------------------------------------------------------------------------------------|
| Error Reporting<br>Help Microsoft improve SQL Ser                                                                                                    | ver features and services.                                                                                                    |
| Setup Support Rules<br>Feature Selection<br>Installation Rules<br>Instance Configuration<br>Disk Space Requirements<br>Server Configuration<br>Database Engine Configuration<br><b>Error Reporting</b><br>Installation Configuration Rules<br>Installation Progress<br>Complete | Specify the information that you would like to automatically send to Microsoft to improve future releases of SQL<br>Server. These settings are optional. Microsoft treats this information as confidential. Microsoft may provide<br>updates through Microsoft Update to modify feature usage data. These updates might be downloaded and<br>installed on your machine automatically, depending on your Automatic Update settings.<br>See the Microsoft SQL Server 2008 R2 Privacy Statement for more information.<br>Read more about Microsoft Update and Automatic Update. |
|                                                                                                    | < Back Next > Cancel Help                                                                                                    |

## Идет установка.

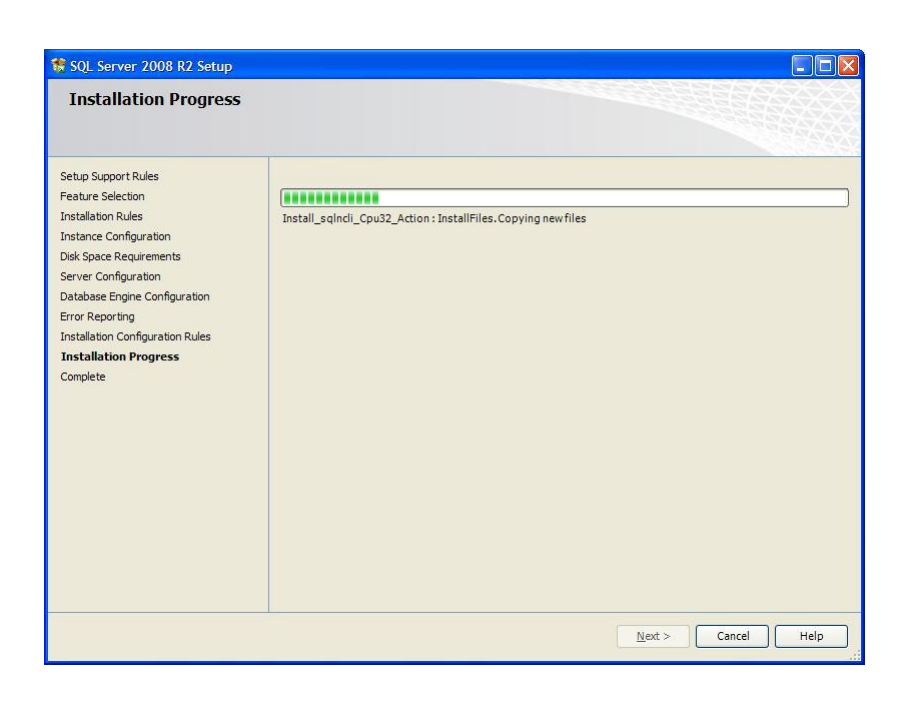

Установка завершена.

Далее, настройка протоколов SQL Server.

| 🍀 SQL Server 2008 R2 Setup                                                                                                    |                                                                                                    |
|----------------------------------------------------------------------------------------------------|----------------------------------------------------------------------------------------------------|
| Complete<br>Your SQL Server 2008 R2 install                                                                                                    | ation completed successfully.                                                                                                    |
| Setup Support Rules<br>Feature Selection<br>Installation Rules<br>Instance Configuration<br>Disk Space Requirements<br>Server Configuration<br>Database Engine Configuration<br>Error Reporting<br>Installation Configuration Rules<br>Installation Progress<br>Complete | Summary log file has been saved to the following location:<br><u>CLProgram Files/Microsoft SQL Server100/Setup Bootstrap/Log/20121001_161557/Summary_dima-virtual-<br/>xp_20121001_161557.bt</u><br>Information about the Setup operation or possible next steps:<br>Vour SQL Server 2008 R2 installation completed successfully.                                                                                                    |
|                                                                                                    | Supplemental Information:                                                                                                    |
|                                                                                                    | The following notes apply to this release of SQL Server only.  Microsoft Update For information about how to use Microsoft Update to identify updates for SQL Server 2008 R2, see the Microsoft Update Web site at http://go.microsoft.com/fwink//Linkid=108409. Samples By default, sample cade for non-Express editions of SQL Server 2008 R2, see the CodePlex Web site at http://go.microsoft.com/fwink/2/ inkid=3743. To rend about support for SQL Server 2008 R2, see the CodePlex Web site at |
|                                                                                                    | Close Help                                                                                                    |

Через меню «Пуск» запустите «Менеджер конфигурации» SQL Server.

В разделе «Protocols for SQLEXPRESS», через контекстное меню, включите протоколы:

- Shared Memory.
- Named Pipes.
- TCP/IP.

| Microsoft SQL Server 2008 R2 | 6 | Configuration Tools             |                | Reporting Services Configuration Manager |
|------------------------------|---|---------------------------------|----------------|------------------------------------------|
|                              |   | Integration Services            | 7              | SQL Server Configuration Manager         |
|                              |   | Import and Export Data (32-bit) |                | SQL Server Error and Usage Reporting     |
|                              | R | SQL Server Management Studio    | <br>The second | SQL Server Installation Center           |

При включении протоколов выйдет окно с требованием перезапустить сервер.

| <u>К</u> онсоль Действие <u>В</u> ид <u>С</u> правка<br>← → <b>ि</b> 🗃 ोि 🕞 😭                                                                                                    |               |                                          |  |
|----------------------------------------------------------------------------------------------------|---------------|------------------------------------------|--|
| SQL Server Configuration Manager (Local)<br>SQL Server Services<br>SQL Server Network Configuration<br>For Configuration<br>SQL Native Client 10.0 Configuration<br>Client Protocols<br>Aliases | Protocol Name | Status<br>Enabled<br>Enabled<br>Disabled |  |
|                                                                                                    | 770           |                                          |  |

Перезапуск SQL Server: в разделе «SQL Server Services» («Службы SQL Server») в контекстном меню службы «SQL Server (SQLEXPRESS)» выберите «Перезапустить».

Включите клиентские протоколы: в разделе клиентских протоколов через контекстное меню включите протоколы:

- Shared Memory.
- Named Pipes.
- TCP/IP.

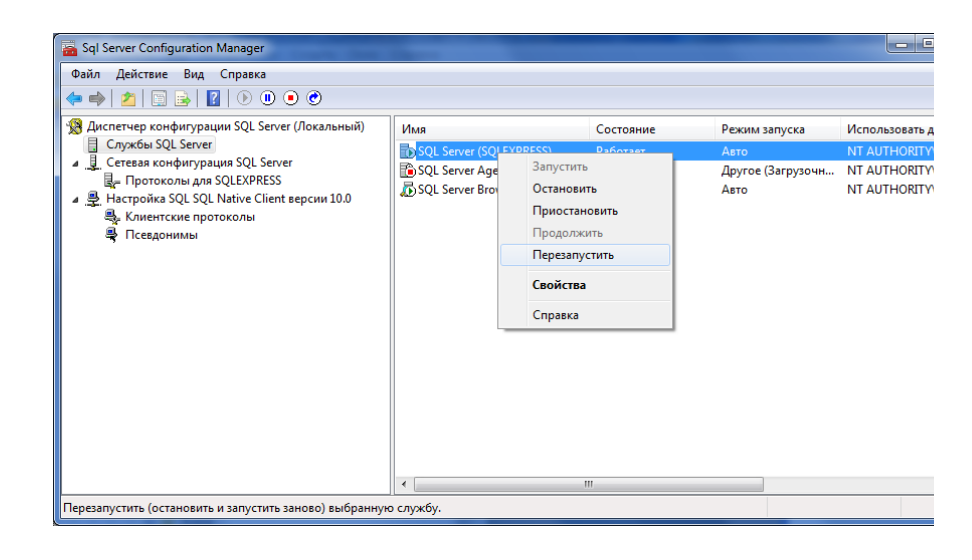

| Консоль Действие Вид Справка<br>듣 🔿 ඬ 🕾 🔂 🕄                                                                                                    |                                                                                |                      |                                           |  |
|----------------------------------------------------------------------------------------------------|--------------------------------------------------------------------------------|----------------------|-------------------------------------------|--|
| SQL Server Configuration Manager (Local)<br>SQL Server Services<br>SQL Server Network Configuration<br>Configuration<br>SQL Native Client LON Configuration<br>Aliases | Name<br>General Memory<br>TCP/IP<br>General Named Pipes<br>Control Named Pipes | Order<br>1<br>2<br>3 | Enabled<br>Enabled<br>Enabled<br>Disabled |  |